1. Accedere nel proprio ACCOUNT inserendo le proprie credenziali di accesso:

|         | HOME        | TEAM    | SERVIZI   | EVENTI   | CIRCUITI | CLASSIFICHE | ACCOUNT |
|---------|-------------|---------|-----------|----------|----------|-------------|---------|
|         |             |         |           |          |          |             |         |
|         |             |         |           |          |          |             |         |
| /////// |             |         |           |          |          | <i></i>     |         |
|         | ACCEDI (    | CON USE | RNAME E F | PASSWORE | )        |             |         |
|         | mario.rossi |         |           |          |          |             |         |
|         | •••••       | ••      |           |          |          |             |         |

2. Una volta all'interno dell'ACCOUNT posizionarsi nella sezione "LE TUE ISCRIZIONI" per visualizzare le iscrizioni gestite e controllarne lo stato:

| TEAM        | ROSSI MARIO<br>mario.rossi - assistenza@cror | nogare.it | τοταί ε να ρασ    |                   | τοταί ε da pacare chie | 5     |
|-------------|----------------------------------------------|-----------|-------------------|-------------------|------------------------|-------|
| TEAM DI ESE | MPIO TEAMI                                   | EADER     | 20.00 €           |                   | -                      |       |
| PROFILO     | ATLETI DEL TUO TEAM                          | EVENTI    | LE TUE ISCRIZIONI | CONTO A-CHIP      | -                      |       |
|             |                                              |           | VUOI ISCRIVE      | RTI AD UN EVENTO? | CLICCA QUI             |       |
| Nome Evento | Nome Atleta                                  |           | Codice            | Stato Paga        | mento                  |       |
|             |                                              |           |                   |                   | ~                      | Cerca |

3. A questo punto basta semplicemente selezionare l'iscrizione o le iscrizioni relative al pagamento effettuato e successivamente cliccare sull'apposito tasto CARICA PAGAMENTO per ricercare il file della ricevuta:

| EVENTO DI PROVA                                                                                      |                                      |
|----------------------------------------------------------------------------------------------------|--------------------------------------|
|                                                                                                    | Carica pagamento                     |
|                                                                                                    |                                      |
| 2018QOEUJE - BIANCHI ALESSANDRO 02-11-2018 11:46<br>5.00 € Bonifico Bancario<br>Scadenza: 31-12-2018 |                                      |
|                                                                                                    | Ritira Iscrizione Sostituisci atleta |
|                                                                                                    |                                      |
| 2018QOEUJE - BRUNI ANTONIO - 02-11-2018 11:46<br>5.00 € Bonifico Bancario<br>Scadenza: 31-12-2018    |                                      |
|                                                                                                    | Ritira Iscrizione Sostituisci atleta |

4. Una volta caricato il pagamento, appariranno delle icone con banconote e clessidra. Ciò indica che l'iscrizione è in attesa di verifica:

| EVENTO DI PROVA                                                                                                    |                    |
|----------------------------------------------------------------------------------------------------|--------------------|
|                                                                                                    | Carica pagamento   |
| 2018QOEUJE - BIANCHI ALESSANDRO - 02-11-2018 11:46         5.00 € Bonifico Bancario         ▲ Scedenze: 31-12-2018 | Sostitulaci atleta |
| 2018QOEUJE - BRUNI ANTONIO - 02-11-2018 11:46 5.00 € Bonifico Bancario Soddenze: 31-12-2018                        | Sostitulaci atleta |

5. Non appena le ricevute di pagamento saranno controllate, lo stato dell'iscrizione cambierà. Se tutto è andato a buon fine l'iscrizione diventerà verde e sarà quindi confermata:

| EVENTO DI PROVA                                                                                                    |                    |
|----------------------------------------------------------------------------------------------------|--------------------|
|                                                                                                    | Carica pagamento   |
| ✓         2018QOEUJE - BIANCHI ALESSANDRO - 02-11-2018 11:46         5.00 € Bonifico Bancano         ✓ Scedenza: 31-12-2018                                     |                    |
|                                                                                                    | Sostituisci atleta |
| Image: State         2018QOEUJE - BRUNI ANTONIO - 02-11-2018 11:46           5.00 € Bonifico Bancario         Image: State           Image: State         State |                    |
|                                                                                                    | Sostituisci atleta |

6. Se invece le iscrizioni ritornano nello stato originale significa che gli allegati caricati non sono validi e bisogna ricaricarli:

| EVENTO DI PROVA                                                                |                                      |
|--------------------------------------------------------------------------------|--------------------------------------|
|                                                                                | Carica pagamento                     |
|                                                                                |                                      |
| 2018QOEUJE - BIANCHI ALESSANDRO - 02-11-2018 11:46<br>5.00 € Bonifico Bancario |                                      |
|                                                                                | Ritira iscrizione Sostituisci atleta |
|                                                                                |                                      |
| 2018QOEUJE - BRUNI ANTONIO - 02-11-2018 11:46<br>5.00 € Bonifico Bancario      |                                      |
|                                                                                | Ritira Iscrizione Sostituisci atleta |